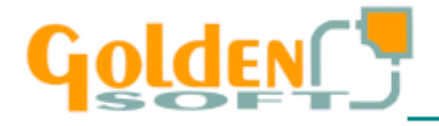

**Documento Técnico** 

## Como conectar una impresora en red a un puerto en Windows 2000 y NT

Realice los siguientes pasos:

- 1. Abrir símbolo de sistema:
  - a. Windows 2000 (Inicio/Programas/Accesorios/Símbolo del Sistema)
  - b. Windows NT (Inicio/Programas/Interface de comandos)
- 2. Comprobar que puertos están libres.

Teclee: NET USE (Pulse enter)

3. Para conectar un puerto teclee la siguiente instrucción:

## NET USE LPT\* \\NOMBRE DEL EQUPO\IMPRESORA /PERSISTENT:YES

Siendo LPT\* el puerto seleccionado para conectar esa impresora